# cisco.

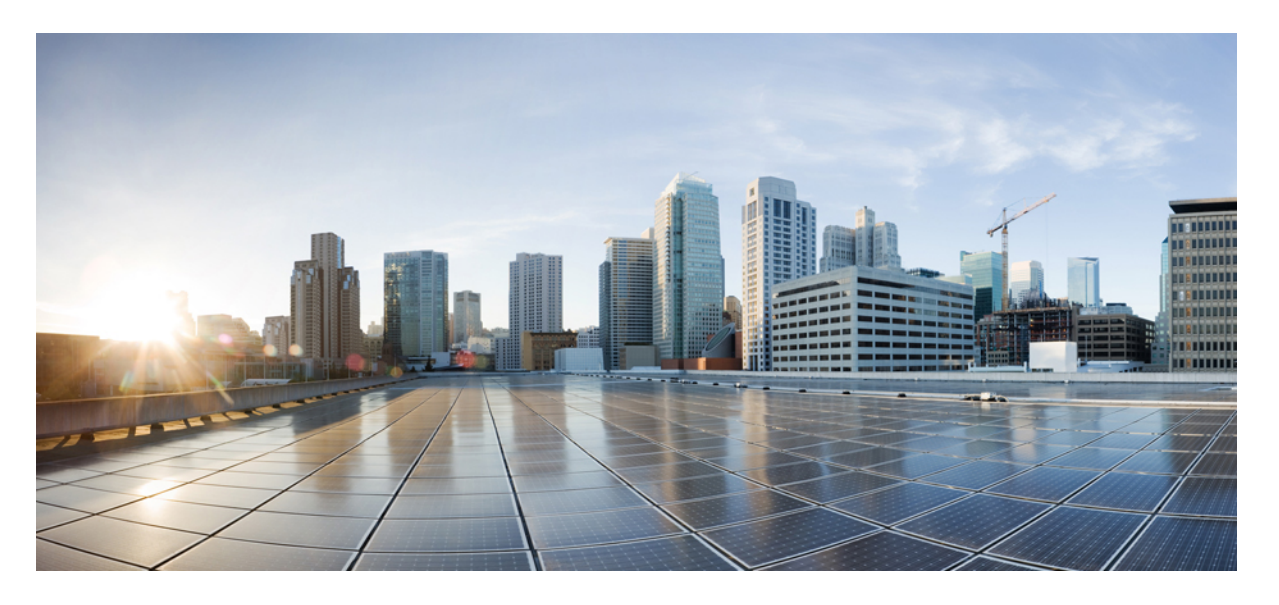

### Firepower Management Center を使用したデバイスの管理方法

初版:2018年11月28日 最終更新:2018年11月28日

### シスコシステムズ合同会社

〒107-6227 東京都港区赤坂9-7-1 ミッドタウン・タワー http://www.cisco.com/jp お問い合わせ先:シスココンタクトセンター 0120-092-255 (フリーコール、携帯・PHS含む) 電話受付時間:平日 10:00~12:00、13:00~17:00 http://www.cisco.com/jp/go/contactcenter/ 【注意】シスコ製品をご使用になる前に、安全上の注意(www.cisco.com/jp/go/safety\_warning/)をご確認ください。本書は、米国シスコ発行ド キュメントの参考和訳です。リンク情報につきましては、日本語版掲載時点で、英語版にアップデートがあり、リンク先のページが移動/変更され ている場合がありますことをご了承ください。あくまでも参考和訳となりますので、正式な内容については米国サイトのドキュメントを参照くだ さい。また、契約等の記述については、弊社販売パートナー、または、弊社担当者にご確認ください。

このマニュアルに記載されている仕様および製品に関する情報は、予告なしに変更されることがあります。このマニュアルに記載されている表現、情報、および推奨事 項は、すべて正確であると考えていますが、明示的であれ黙示的であれ、一切の保証の責任を負わないものとします。このマニュアルに記載されている製品の使用は、 すべてユーザ側の責任になります。

対象製品のソフトウェアライセンスおよび限定保証は、製品に添付された『Information Packet』に記載されています。添付されていない場合には、代理店にご連絡ください。

Tシスコが導入する TCP ヘッダー圧縮は、カリフォルニア大学バークレー校(UCB)により、UNIX オペレーティング システムの UCB パブリック ドメイン バージョンの一部として開発されたプログラムを適応したものです。 Copyright<sup>©</sup> 1981, Regents of the University of California.

ここに記載されている他のいかなる保証にもよらず、各社のすべてのマニュアルおよびソフトウェアは、障害も含めて「現状のまま」として提供されます。シスコおよ びこれら各社は、商品性の保証、特定目的への準拠の保証、および権利を侵害しないことに関する保証、あるいは取引過程、使用、取引慣行によって発生する保証をは じめとする、明示されたまたは黙示された一切の保証の責任を負わないものとします。

いかなる場合においても、シスコおよびその供給者は、このマニュアルの使用または使用できないことによって発生する利益の損失やデータの損傷をはじめとする、間 接的、派生的、偶発的、あるいは特殊な損害について、あらゆる可能性がシスコまたはその供給者に知らされていても、それらに対する責任を一切負わないものとしま す。

このマニュアルで使用している IP アドレスおよび電話番号は、実際のアドレスおよび電話番号を示すものではありません。マニュアル内の例、コマンド出力、ネット ワークトポロジ図、およびその他の図は、説明のみを目的として使用されています。説明の中に実際のアドレスおよび電話番号が使用されていたとしても、それは意図 的なものではなく、偶然の一致によるものです。

ハードコピーおよびソフトコピーの複製は公式版とみなされません。最新版はオンライン版を参照してください。

シスコは世界各国 200 箇所にオフィスを開設しています。各オフィスの住所、電話番号、FAX 番号は当社の Web サイト (www.cisco.com/go/offices)をご覧ください。

Cisco および Cisco ロゴは、シスコまたはその関連会社の米国およびその他の国における商標または登録商標です。シスコの商標の一覧は、www.cisco.com go trademarks でご確認いただけます。掲載されている第三者の商標はそれぞれの権利者の財産です。「パートナー」または「partner」という用語の使用はシスコと他社との間のパートナーシップ関係を意味するものではありません。(1721R)

© 2018 Cisco Systems, Inc. All rights reserved.

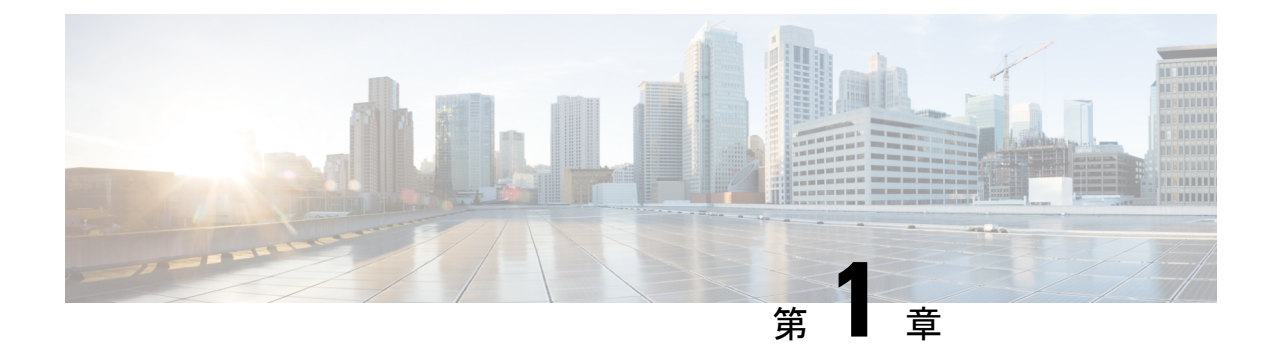

### このマニュアルについて

この How-To ガイドでは、Firepower Management Center Version 6.2.3 デバイスをセットアップ して、Firepower Threat Defense Version 6.2.3 デバイスを管理して内部ネットワークと外部ネッ トワーク(インターネット)を含むサンプルネットワークにインスペクションとセキュリティ の機能を装備する方法を説明します。このガイドのすべての手順を実行すると、本ガイドと同 ーのシステムを設定できます。

- ・このガイドの内容 (1ページ)
- ネットワークのセットアップについて (3ページ)
- ネットワークセットアップタスクの概要(4ページ)

### このガイドの内容

このガイドでは、Firepower Version 6.2.3 システム(バージョン 6.2.3 を実行している Firepower Management Center および Firepower Threat Defense デバイス)を使用して基本ネットワークを セットアップする方法を説明します。この基本セットアップは、Firepower Management Center をアクセス制御、侵入防御、およびモニタリングに使用するために必要です。Firepower シス テムで他の操作を実行する前に、以下のタスクを実行する必要があります。

(注) このガイドでは、お使いのシステムで使用可能な IP アドレスの例を示しています。ただし、これらの IP アドレスがお使いのネットワーク内のアドレスと競合しないことを前提にしています。このガイドで説明されている IP アドレスと同じ IP アドレスを使用することができますか、お使いのネットワークと互換性がある IP アドレスを使用することも可能です。お使いのネットワークに適合するように IP アドレスを変更する場合は、Firepower Threat Defense 管理インターフェイスと Firepower Management Center のインターフェイスが同じサブネット上に存在するようにしてください。

#### このガイドで説明するセットアップタスク

このガイドでは、サンプル値を使用して以下のタスクを実行する方法を、手順を追って説明します。

- ネットワーク上に Firepower Management Center を設定する。
- ネットワーク上に Firepower Threat Defense を設定する。
- Firepower Management Center にライセンスを適用する。
- Firepower Management Center を使用して Firepower Threat Defense デバイスを管理する。
- •NAT ポリシーとスタティックルートを設定する。
- ・すべてのトラフィックを許可する初期アクセスコントロールルールをセットアップする。
   これにより、内部ネットワークに接続されているクライアントからインターネットアクセスをテストできるようになり、管理対象デバイスがトラフィックをフィルタリングしていることを確認できます。

#### このガイドの対象読者

Firepower システムを構成するユーザ(管理者やインテグレータを含む)。

#### 必要となる事項

このガイドで説明するタスクを完了するには、以下の項目が必要となります。

- バージョン 6.2.3 を実行している Firepower Management Center (物理または仮想を問わず任意のモデル)
- バージョン 6.2.3 を実行している Firepower Threat Defense (物理または仮想を問わず任意の モデル)

Firepower Management Center または Firepower Threat Defense デバイスのアップグレードについての詳細は、『Firepower Management Center アップグレードガイド』を参照してください。

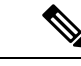

- (注) 別のバージョンの Firepower システム ソフトウェアも使用できま すが、追加タスクまたは異なるタスクが必要となる場合がありま す。詳細については、ご使用のバージョンに該当するコンフィグ レーション ガイドまたはクイック スタート ガイドをご覧くださ い。
- ハイパーバイザマネージャおよびクライアント(仮想デバイスの場合)。
- ・プライベートネットワーク。このシステムで使用される IP アドレスがネットワークで使用されている IP アドレスと競合しないようにするため。たとえば、仮想 LAN (VLAN)をセットアップできます。このシステムをネットワークの残りの部分から分離する方法の説明は、このガイドの対象外です。
- (オプション)シスコスマートライセンス。スマートライセンスをお持ちでない場合は、
   90日間の評価用ライセンスを使用できます。

バージョン 6.2.3 のスマート ライセンスの詳細については、Firepower システムのスマート ライセンス(英語)を参照してください。

#### 関連トピック

ネットワークのセットアップについて (3ページ) ネットワーク セットアップ タスクの概要 (4ページ)

### ネットワークのセットアップについて

このガイドでは、次のネットワークのセットアップについて順を追って説明します。

図 1: このガイドで使用されるサンプル ネットワーク

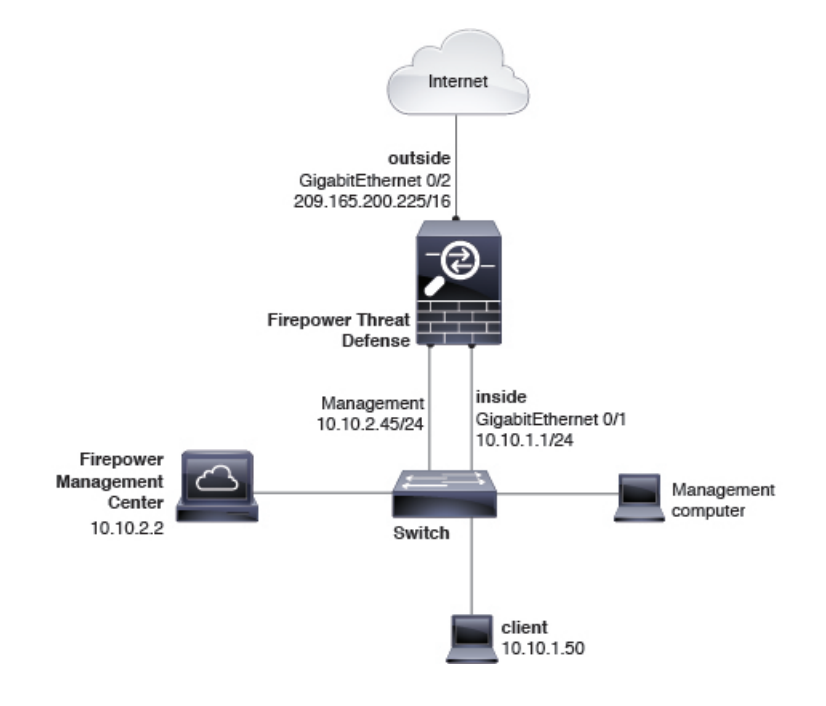

#### Firepower Threat Defense インターフェイス

このサンプルネットワークでは Firepower Threat Defense デバイスに管理、内部および外部の3 つのインターフェイスがあります。外部インターフェイスは、インターネットに直接接続しま す。許可のアクセス コントロール ルールを使用して、内部ネットワークに接続されているク ライアントは Firepower Threat Defense デバイスを介してインターネットに接続できます。この タイプの構成は、ブートストラップと呼ばれることがあります。これは、インターネットに接 続するための最小限の構成であるためです。

### 管理(1/1)

IP アドレス 10.10.2.45。Firepower Management Center との通信にのみ使用されます。管理 IP アドレスは、Firepower Management Center と同じサブネット上に存在する必要がありま す。

#### 内部 (GigabitEthernet 1 / 2)

IPアドレス10.10.2.1。内部インターフェイスに接続されているコンピュータには、アクセ スコントロールポリシーと侵入防御ポリシーを適用できます。内部ネットワークのデフォ ルトゲートウェイは10.10.2.254 です。

#### 外部(GigabitEthernet 1 / 1)

IPアドレス209.165.200.255。インターネットへの接続に使用します。外部ネットワークの デフォルトゲートウェイは、209.165.200.254 です。

(注)

このガイドでは、お使いのシステムで使用可能な IP アドレスの例を示しています。ただし、 これらの IP アドレスがお使いのネットワーク内のアドレスと競合しないことを前提にしてい ます。このガイドで説明されている IP アドレスと同じ IP アドレスを使用することができます か、お使いのネットワークと互換性がある IP アドレスを使用することも可能です。お使いの ネットワークに適合するように IP アドレスを変更する場合は、Firepower Threat Defense 管理イ ンターフェイスと Firepower Management Center のインターフェイスが同じサブネット上に存在 するようにしてください。

 (注) 管理しているデバイスのタイプに応じて、インターフェイスはこのガイドの例とは異なって識別される場合があります。たとえば、仮想管理対象デバイスには、gigabitethernet0/0、 GigabitEthernet0/1 などと番号付けされたインターフェイスがあります。Firepower Threat Defense 4100 または9300 シリーズデバイスには、ethernet1/1、Ethernet2/1、Ethernet3/1 などと番号付け されたインターフェイスがあります。

#### **Firepower Management Center**

Firepower Management Center には、IP アドレス 10.10.2.2 の インターフェイスが 1 つありま す。このインターフェイスは、Firepower Threat Defense デバイスの管理に使用します。各デバ イスは、すべて同じサブネット上の管理 IP アドレスを持つ必要があります。

### ネットワーク セットアップ タスクの概要

このトピックでは、ネットワークのセットアップについて(3ページ)で説明したネットワークのセットアップの高レベルの概要を説明します。

#### 手順

|               | コマンドまたはアクション                                                                                                    | 目的              |
|---------------|----------------------------------------------------------------------------------------------------|-----------------|
| ステップ1         | 前提条件。                                                                                                    | このガイドの内容 (1ページ) |
| ステップ <b>2</b> | Firepower Management Center を Firepower Threat<br>Defense に、および Firepower Management Center へ<br>のアクセスに使用するコンピュータからアクセス |                 |

|       | コマンドまたはアクション                                                                 | 目的                                                                                                    |
|-------|------------------------------------------------------------------------------|----------------------------------------------------------------------------------------------------|
|       | 可能なネットワークに接続するスイッチに、<br>Firepower Management Center を接続します。                  |                                                                                                    |
| ステップ3 | ネットワーク上で Firepower Management Center を<br>セットアップします。                         | SSH またはターミナル サーバを使用してデバイス<br>にアクセスし、configure-network コマンドを実行<br>して デバイスの管理 IP アドレス、サブネット、<br>DNS サーバなどを設定します。Firepower<br>Management Center をネットワークに接続する (7<br>ページ)を参照してください。            |
| ステップ4 | ネットワークで Firepower Threat Defense をセット<br>アップします。                             | Firepower Threat Defense にはセットアップスクリプトが搭載されており Firepower Management Center と同じタスクを実行します。また、ルーテッドモードを選択でき、デバイスを Firepower Management Center で管理できます。管理対象デバイスをネットワークに接続する (8 ページ)を参照してください。 |
| ステップ5 | Firepower Management Center を初期設定します。                                        | Webブラウザで Firepower Management Center にアク<br>セスし、タイム ゾーン、タイム サーバ、自動バッ<br>クアップなどを含む追加オプションを設定します。<br>Firepower Management Center の初期設定 (11 ペー<br>ジ)を参照してください。                               |
| ステップ6 | Firepower Management Center のライセンスを適用する                                      | スマートライセンスまたは90日間評価ライセンス<br>のいずれかを適用します。評価ライセンスは完全に<br>機能しますが、実稼働にはスマートライセンスを<br>使用する必要があります。Firepower Management<br>Center の初期設定 (11ページ)を参照してくださ<br>い。                                    |
| ステップ7 | Firepower Threat Defense を管理対象デバイスとして<br>Firepower Management Center に追加します。 | 管理対象デバイスを追加したら、Firepower<br>Management Center ですべての詳細な設定を行いま<br>す。Firepower Management Center に管理対象デバイ<br>スを追加する (17ページ)を参照してください。                                                        |
| ステップ8 | Firepower Threat Defense のインターフェイス、スタ<br>ティック ルート、および NAT ルールを設定しま<br>す。     | 内部および外部インターフェイスとNATルールを<br>設定して、トラフィックを任意のネットワークから<br>外部インターフェイスに送信します。外部インター<br>フェイスへのスタティックルートを設定します。<br>管理対象デバイスの設定(17ページ)を参照して<br>ください。                                               |
| ステップ9 | アクセス コントロール ポリシーを編集して、イン<br>ターネット アクセスを許可します。                                | この一時的なアクセス コントロール ルールは、外<br>部インターフェイスへのトラフィックを許可しま                                                                                                    |

|        | コマンドまたはアクション                                                    | 目的                                                                                                    |
|--------|-----------------------------------------------------------------|----------------------------------------------------------------------------------------------------|
|        |                                                                 | す。アクセス コントロール ポリシーの編集 (27<br>ページ)を参照してください。                                                                        |
| ステップ10 | 内部ネットワークにクライアントを接続して、ク<br>ライアントがインターネットに確実にアクセスで<br>きることを確認します。 | クライアントがインターネットへアクセスできるこ<br>と、および管理対象デバイスがトラフィックをフィ<br>ルタリングしていることを確認します。システム<br>のトラブルシューティング (32ページ)を参照し<br>てください。 |
| ステップ11 | 問題が発生した場合は、トラブルシューティング<br>します。                                  | 通常、問題は物理的なネットワーキングの問題に<br>関連したもの、または不適切に設定されているスタ<br>ティックルートやNATポリシーに関連したもので<br>す。システムのテスト (29ページ)を参照してく<br>ださい。   |

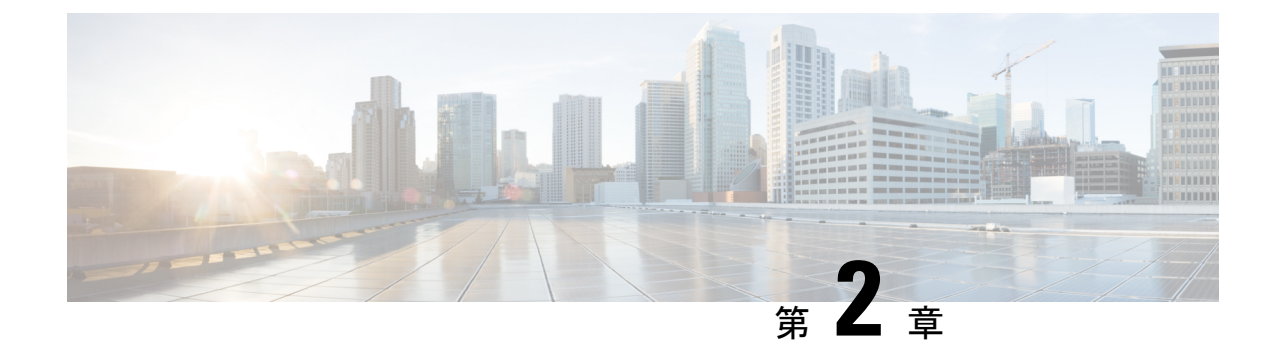

## デバイスをセットアップしてネットワーク に接続する

初めに、Firepower Management Center と Firepower Threat Defense デバイスをネットワークに接続します。組織におけるネットワークデバイスの管理方法によっては、デバイスをラックに設置するために支援が必要な場合があります。

- ・デバイスのセットアップ (7ページ)
- Firepower Management Center をネットワークに接続する (7ページ)
- ・管理対象デバイスをネットワークに接続する (8ページ)

### デバイスのセットアップ

物理デバイスおよび仮想デバイスはモデルによりセットアップ方法が異なるため、Firepower Management Center と Firepower Threat Defense デバイスのマニュアルを参照して次の作業を実行してください。

- (物理アプライアンス):ハードウェアのインストレーションガイドを使用して、開梱と ラックへの設置を行い、デバイスをネットワークに接続します。
- (仮想デバイス): 仮想デバイスのクイックスタートガイドを使用して、仮想マシンイ メージをインストールして電源をオンにします。

これらのタスクを実行した後は、次のセクションに進んで IP アドレスを設定し、Firepower シ ステムを稼働させるために必要なその他のタスクを実行します。

### Firepower Management Center をネットワークに接続する

このタスクでは、インターネットにアクセスするための Firepower Management Center の初期設 定を行います。IP アドレス、サブネットマスク、およびその他のパラメータを指定します。 ネットワーク構成図の例ネットワークのセットアップについて (3ページ)を参照してくだ さい。

#### 始める前に

デバイスをセットアップしてネットワークに接続する (7ページ)を参照してください。

- ステップ1 VSphere で、または物理アプライアンスのコンソール ポートで、または Secure Shell (SSH) を使用して、 仮想マシンのコンソールに接続します。
- ステップ2 Firepower Management Center に admin ユーザでログインします (デフォルトのパスワードは Admin123)。
- ステップ3 プロンプトで、次のコマンドを入力します。

sudo configure-network

- ステップ4 プロンプトが表示されたら、パスワード Admin123 を入力します。
- ステップ5 プロンプトで次の情報を入力します。

Do you want to configure IPv4 (y or n)? **y** Management IP address [192.168.45.45]? **10.10.2.2** Management netmask [255.255.255.0]? **255.255.255.0** Management default gateway? **10.10.2.254** Are these settings correct (y or n)? **y** Do you wish to configure IPv6? **n** 

Updated network configuration Updated comms. channel communication

#### 次のタスク

管理対象デバイスをネットワークに接続する (8ページ)を参照してください。

### 管理対象デバイスをネットワークに接続する

Firepower Threat Defense のネットワークへの接続は、Firepower Management Center のネットワー クへの接続とほぼ同じです。その管理インターフェイスの IP アドレスとサブネットマスクを 指定し、さらにデバイスがルーテッド モードで動作するように、また Firepower Management Center によって管理されるように指定します。ネットワーク構成図の例ネットワークのセット アップについて (3ページ)を参照してください。

ルーテッドモードの詳細については、「About Routed Firewall Mode(ルーテッドファイア ウォールモードについて)」を参照してください。

### 始める前に

デバイスをセットアップしてネットワークに接続する (7ページ)を参照してください。

**ステップ6** 次のメッセージが表示され、設定が成功したことを示します。

- ステップ1 VSphere で、または物理アプライアンスのコンソールポートで、または Secure Shell (SSH) を使用して、 仮想マシンのコンソールに接続します。
- **ステップ2** デフォルトのユーザ名 admin とパスワード Admin123 でログインします。
- ステップ3 デバイスで必要な場合は、 connect ftd と入力します。
- ステップ4 Enter を押して EULA を表示し、スペースを押してページを送ります。
- ステップ5 プロンプトが表示されたら yes と入力して、EULA に同意します。
- **ステップ6** Enter new password プロンプトで管理対象デバイスのパスワードを入力して、プロンプトが表示された ら、パスワードを確認します。
- ステップ7 次のプロンプトで以下の情報を入力します。

Do you want to configure IPv4 (y/n)? [y] **y** Do you want to configure IPv6 (y/n)? [n] **n** Configure IPv4 via DHCP or manually? (dhcp/manually) [manual] **manual** Enter an IPv4 address for the management interface [192.168.45.1] **10.10.2.45** Enter an IPv4 netmask for the management interface [255.255.255.0] **255.255.255.0** Enter an IPv4 default gateway for the management interface **10.10.2.254** Enter a fully qualified hostname for this device [firepower] **firepower** Enter a comma-separated list of DNS servers or 'none' [208.67.222.222,208.67.202.202] **8.8.8.8** Enter a comma-separated list of search domains or 'none' [] **none** Are these settings correct (y or n)? **y** 

ステップ8 次のプロンプトが表示されます。

If your networking information has changed, you will need to reconnect. For HTTP Proxy configuration, run 'configure network http-proxy'

ステップ9 次の情報を入力します。

Manage the device locally? (yes/no) [yes] **no** Configure firewall mode (routed/transparent) [routed] **routed** 

**ステップ10** 次のプロンプトが表示されます。

Configuring firewall mode ...

**ステップ11** 次のプロンプトで、以下のコマンドを入力します。

configure manager add 10.10.2.2 cisco123

**ステップ12** 次のプロンプトで、アクションが成功したことを確認します。 Manager successfully configured.

次のタスク

Firepower Management Center の設定 (11 ページ)を参照してください。

I

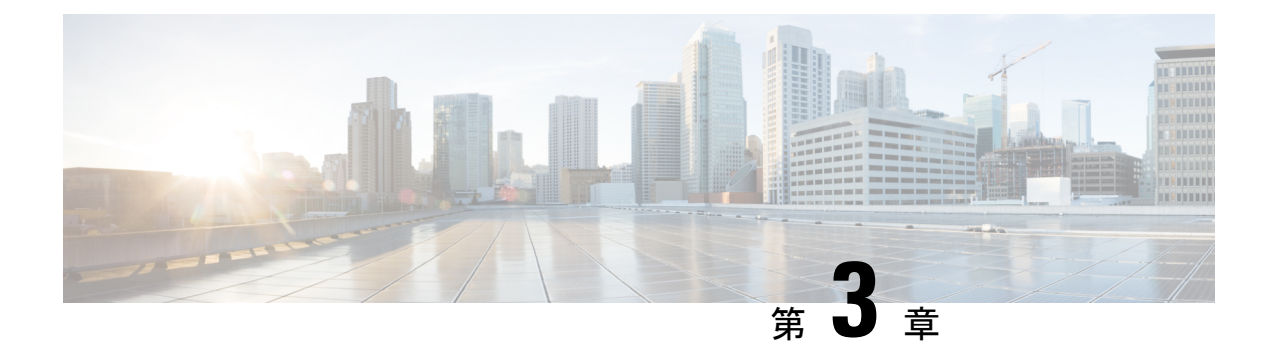

### Firepower Management Center の設定

デバイスの管理やネットワークへのアクセス制御を行う前に、Firepower Management Center に 追加のインターネット設定やライセンスを構成する必要があります。

- Firepower Management Center の初期設定 (11 ページ)
- Firepower Management Center にライセンスを適用する (14ページ)

### Firepower Management Center の初期設定

### 始める前に

Firepower Management Center をネットワークに接続する (7ページ)を参照してください。

- ステップ1 ブラウザのアドレスまたはロケーションのフィールドで、https://10.10.2.2 を入力します。
- **ステップ2** ユーザ名 admin およびパスワード Admin123 でログインします。 初期設定のページが表示されます。以下の手順では、セクションごとに設定を説明します。
- **ステップ3** 次のフィールドに、Firepower Management Center の新しいパスワードを入力します。

| Change Password                                                                                                    |                                                                                                    |
|----------------------------------------------------------------------------------------------------|----------------------------------------------------------------------------------------------------|
| Use these fields to change the password for the admin account. Cisco re<br>of mixed case and includes at least one numeric character. Avoid using | commends that you use a password that has at least eight alphanumeric characters<br>words that appear in a dictionary. |
| New Password                                                                                                    |                                                                                                    |
| New Password<br>Confirm                                                                                                    |                                                                                                    |

ステップ4 次の図に示すネットワーク設定を入力します。組織に固有のDNSサーバを入力します(該当する場合)。

| Network Settings                                            |                                              |
|-------------------------------------------------------------|----------------------------------------------|
| Use these fields to specify network-related information for | r the management interface on the appliance. |
| Protocol                                                    | IPv4 ○ IPv6 ○ Both                           |
| IPv4 Management IP                                          | 10.10.2.2                                    |
| Netmask                                                     | 255.255.255.0                                |
| IPv4 Default Network Gateway                                | 10.10.2.254                                  |
| Hostname                                                    | firepower                                    |
| Domain                                                      |                                              |
| Primary DNS Server                                          | 8.8.8                                        |
| Secondary DNS Server                                        |                                              |
| Tertiary DNS Server                                         |                                              |
| Time Settings                                               |                                              |

**ステップ5** 次の図に示すタイム サーバとタイム ゾーンの設定を入力します。必要に応じて [America/New York] をク リックして、画面の指示に従ってタイム ゾーンを選択します。

| Time Settings                                                          |                                                                                                    |
|------------------------------------------------------------------------|----------------------------------------------------------------------------------------------------|
| Use these fields to specify how you want to set the time for the Defen | se Center.                                                                                                    |
| Set My Clock                                                           | ● Via NTP from         0.sourcefire.pool.ntp.org, 1.sourcefire           ○ Manually         2018 \$) / March \$) / 28 \$), 13 \$): 15 \$) |
| Current Time                                                           | 2018-03-28 14:06                                                                                                    |
| Set Display Time Zone                                                  | America/New York                                                                                                    |

- ステップ6 定期的な更新と自動バックアップのオプションを選択します。
  - [Recurring Rule Update Imports]:新しい脆弱性が発見されると、脆弱性調査チーム(VRT)は侵入ルールの更新をリリースします。ルールの更新では、新規および更新された侵入ルールおよびプリプロセッサルール、既存のルールの変更されたステータス、変更されたデフォルト侵入ポリシーの設定が提供されます。また、ルール更新ではルールが削除されたり、新しいルールカテゴリとシステム変数が提供されたりすることもあります。

それぞれのルール更新の後で、システムが侵入についての [Policy Reapply] を実行するよう設定するだけでなく、[Import Frequency] も指定することができます。初期設定プロセスの一部としてルールの更新を実行するには、[Install Now] をオンにします。

ルールの更新には、新しいバイナリが含まれている場合があります。ルール更新のダウンロードおよ びインストールのプロセスが、自身のセキュリティポリシーに適合していることを確認します。加え て、ルール更新のサイズが大きい場合があるため、ネットワーク使用率の低い時間帯にルールをイン ポートするようにしてください。

 [Recurring Geolocation Updates]: Firepower Management Centers は、システムで生成されたイベントに関 連付けられているルーテッドIPアドレスの地理情報を表示できるほか、ダッシュボードおよびContext Explorer の地理情報統計も監視できます。

Firepower Management Center の地理情報データベース(GeoDB)には、IP アドレスに関連するインター ネットサービスプロバイダ(ISP)、接続タイプ、プロキシ情報、正確な位置情報などの情報が含ま れています。定期的なGeoDBの更新を有効にすることで、システムが常に最新の地理情報を使用する ようにすることができます。 GeoDBについて、週次の更新頻度を指定できます。初期設定プロセスの一部としてデータベースをダウンロードするには、[Install Now]をオンにします。

GeoDB の更新は、ダウンロード後のインストールに最大で45分かかることがあります。GeoDB は、 ネットワークの使用量が少ないときに更新してください。

• [Enable automatic backup]: スケジュールされたタスクが作成され、このタスクによって Firepower Management Center の設定のバックアップが週次に作成されます。

| Recurring Rule Update Imports                                                                                                    |   |  |  |  |  |
|----------------------------------------------------------------------------------------------------|---|--|--|--|--|
| Use these fields to schedule recurring rule updates.                                                                             |   |  |  |  |  |
| Install Now                                                                                                    | 0 |  |  |  |  |
| Enable Recurring Rule Update Imports from the Support Site                                                                       |   |  |  |  |  |
| Recurring Geolocation Updates                                                                                                    |   |  |  |  |  |
| Use these fields to schedule recurring weekly geolocation updates. Note that updates may be large and can take up to 45 minutes. |   |  |  |  |  |
|                                                                                                    |   |  |  |  |  |
| Install Now                                                                                                    |   |  |  |  |  |
| Enable Recurring Weekly Updates from the Support Site                                                                            | 0 |  |  |  |  |
| Automatic Backups                                                                                                    |   |  |  |  |  |
| Use this field to schedule automatic configuration backups.                                                                      |   |  |  |  |  |
| Enable Automatic Backups                                                                                                    | 0 |  |  |  |  |

**ステップ7** [License Settings] セクションは、クラシックライセンスのみに適用されるため空白のままにしてください。 後でスマート ライセンスを適用します。

| License Settings                                                                                                    |                                                                                                    |
|----------------------------------------------------------------------------------------------------|----------------------------------------------------------------------------------------------------|
| To obtain your license, navigate to <u>https://www.cisco.com/go/license</u> / where you will be prompte<br>activation key, which was emailed to the contact person on your support contract. Follow the on-s<br>emailed to you. Paste the license below and click Add/Verify. If your browser cannot access the Ir | ed for the license key (66:00:50:56:8D:1A:5D) and the<br>screen instructions to generate a license, which will be<br>internet, switch to a host that can. |
| License Key 66:00:50:56:8D:1A:5D                                                                                                    |                                                                                                    |
| Add/Verify                                                                                                    |                                                                                                    |

**ステップ8** ライセンス契約をスクロールし、同意する場合は [I have read and agree to the End User License Agreement] を オンにして [Apply] をクリックします。

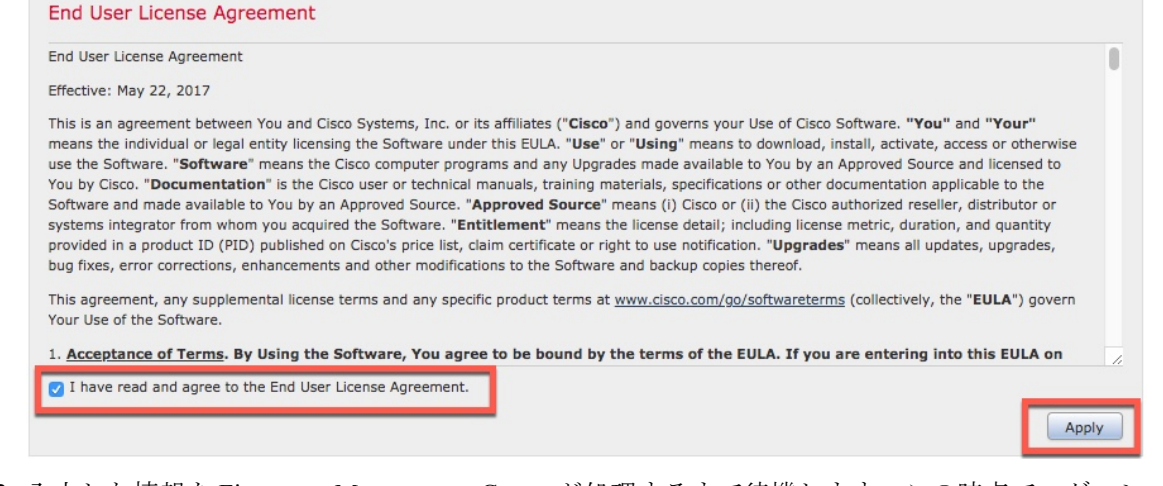

**ステップ9**入力した情報を Firepower Management Center が処理するまで待機します。この時点で、ダッシュ ボードが 表示されます。

次のタスク

Firepower Management Center にライセンスを適用する (14 ページ)を参照してください。

### Firepower Management Center にライセンスを適用する

このタスクでは、Firepower Management Center および管理対象デバイスで 90 日間の評価ライセンスを使用する方法について説明します。スマートライセンスがあれば、代わりに使用することができます。

- ステップ1 必要に応じて、Firepower Management Center にログインします。
- ステップ2 [System] > [Licenses] > [Smart Licenses] をクリックします。
- ステップ3 90日間評価ライセンスの [Evaluation Mode] をクリックするか、[Register] をクリックしてスマート ライセンスを登録します。

| Evaluation Mode |
|-----------------|
|                 |

ステップ4 評価ライセンスを使用する場合は、[Yes] をクリックして 90 日間の評価期間を開始します。 評価ライセンスを選択した場合、次のページが表示されます。

| Smart License Status                                           |  |                 |                | Cisco Smart S  | oftware Manager |               |
|----------------------------------------------------------------|--|-----------------|----------------|----------------|-----------------|---------------|
| Usage Authorization:                                           |  | N/A             |                |                |                 |               |
| Product Registration: 📀 Evaluation Period (Expires in 89 days) |  |                 |                |                |                 |               |
| Assigned Virtual Account:                                      |  | Evaluation Mode |                |                |                 |               |
| Export-Controlled Features:                                    |  | Disabled        |                |                |                 |               |
| Cisco Success Network:                                         |  | Disabled 🕕      |                |                |                 |               |
|                                                                |  |                 |                |                |                 |               |
| Smart Licenses                                                 |  |                 |                | Filter Devices | ×               | Edit Licenses |
| License Type/Device Name                                       |  |                 | License Status | Device Type    | Domain          | Group         |
| Base (0)                                                       |  |                 |                |                |                 |               |
| Malware (0)                                                    |  |                 |                |                |                 |               |
| Threat (0)                                                     |  |                 |                |                |                 |               |
| URL Filtering (0)                                              |  |                 |                |                |                 |               |
| AnyConnect Apex (0)                                            |  |                 |                |                |                 |               |
| AnyConnect Plus (0)                                            |  |                 |                |                |                 |               |
| AnyConnect VPN Only (0)                                        |  |                 |                |                |                 |               |

次のタスク

管理対象デバイスの設定(17ページ)を参照してください。

Firepower Management Center にライセンスを適用する

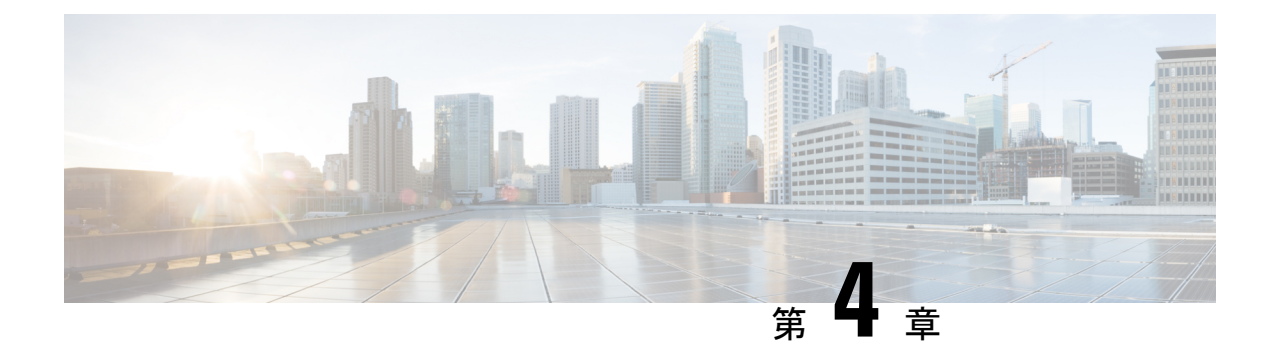

## 管理対象デバイスの設定

管理対象デバイスの設定は、デバイスを Firepower Management Center に追加してそのインターフェイスをセットアップすることを意味します。

- Firepower Management Center に管理対象デバイスを追加する (17ページ)
- •管理対象デバイスのインターフェイスの設定 (19ページ)
- •スタティックルートの追加(21ページ)
- NAT ポリシーの追加 (22 ページ)

## Firepower Management Center に管理対象デバイスを追加 する

管理対象デバイスとして Firepower Threat Defense を追加した後に、Firepower Management Center を使用してその詳細を設定します。

### 始める前に

初めに、次のタスクを完了する必要があります。

- Firepower Management Center をネットワークに接続する (7ページ)
- ・管理対象デバイスをネットワークに接続する (8ページ)
- Firepower Management Center の設定 (11 ページ)
- ステップ1 Firepower Management Center で、[Devices] > [Device Management] をクリックします。
- **ステップ2** [Add] > [Device] をクリックします。 次の図に示された情報を入力します。

| Host:†                                         | 10.10.2.45                                                                            |     |  |
|------------------------------------------------|---------------------------------------------------------------------------------------|-----|--|
| Display Name:                                  | 10.10.2.45                                                                            |     |  |
| Registration Key:*                             | cisco123                                                                              |     |  |
| Group:                                         | None                                                                                  | ~   |  |
| Access Control Policy:*                        |                                                                                       | ~   |  |
| Smart Licensing<br>Malware:                    | Create new policy                                                                     |     |  |
| Threat:                                        |                                                                                       |     |  |
| URL Filtering:                                 |                                                                                       |     |  |
| Advanced                                       |                                                                                       |     |  |
| Unique NAT ID:†                                |                                                                                       |     |  |
| Transfer Packets:                              |                                                                                       |     |  |
| On Firepower Threat<br>/PN licenses can be ena | : Defense devices version 6.2.1 onwards, AnyCo<br>bled from <u>smart license page</u> | nne |  |

- ステップ3 [Access Control Policy] リストで、[Create New Policy] をクリックします。
- **ステップ4** 次の図に示すように、[New Policy]ダイアログボックスで名前を入力し、必要に応じてポリシーの説明を入 力して、[Block all traffic] をクリックします(後でデフォルトのポリシーアクションを変更します)。

| New Policy          |                                                                | 1        | × |
|---------------------|----------------------------------------------------------------|----------|---|
| Name:               | Initial policy                                                 |          |   |
| Description:        |                                                                |          |   |
| Select Base Policy: | None                                                           |          |   |
| Default Action:     | • Block all traffic O Intrusion Prevention O Network Discovery |          |   |
|                     | Savi                                                           | e Cancel |   |

- **ステップ5** [Save] をクリックします。
- **ステップ6** [Add Device] ダイアログボックスで、[Smart Licensing] セクションのすべてのチェックボックスをオンにします。
- ステップ7 [Transfer Packets] をオンにします。
- **ステップ8** [Register] をクリックして、デバイスの検出と登録が完了するまで待機します。 デバイスが追加されると、次のページが表示されます。

| Device Manageme                   | nt<br>gistered on the Firepower Manag | gement Center.                               |            |                                         |                       |       |           |       |         |
|-----------------------------------|---------------------------------------|----------------------------------------------|------------|-----------------------------------------|-----------------------|-------|-----------|-------|---------|
| View By : Group                   | Y All (1)   Error (0)                 | Warning (0) Offline                          | (0)   Norr | mal (1)   Deployment Pe                 | ending (1)            |       | Search De | vice  | O Add • |
| Name                              |                                       | Model                                        | Version    | Licenses                                | Access Control Policy | Group |           |       |         |
| 4 🕼 Ungrouped (1)                 |                                       |                                              |            |                                         |                       |       |           |       |         |
| 10.10.2.45<br>10.10.2.45 - Routed |                                       | Cisco Firepower Threat<br>Defense for VMWare | 6.2.3      | Base, Threat, Malware,<br>URL Filtering | Initial policy        |       |           | 0 6 🛛 |         |
|                                   |                                       |                                              |            |                                         |                       |       |           |       |         |

次のタスク

管理対象デバイスのインターフェイスの設定(19ページ)を参照してください。

### 管理対象デバイスのインターフェイスの設定

このタスクは、管理対象デバイスの内部インターフェイスと外部インターフェイスに IP アドレスとサブネットマスクを設定する方法を示します。ネットワーク構成図の例ネットワークのセットアップについて (3ページ)を参照してください。

#### 始める前に

管理対象デバイスのインターフェイスの設定(19ページ)を参照してください。

- ステップ1 Firepower Management Center で、[Devices] > [Device Management] をクリックします。
- **ステップ2** 管理対象デバイスの横にある *▶* (編集)をクリックします。 [Interfaces] タブが表示されます。
- **ステップ3** [gigabitethernet0/0]の横にある 🥒 (編集)をクリックして、内部インターフェイスを設定します。
- **ステップ4** [Mode] リストで、[None] をクリックします。
- ステップ5 [Enabled] をオンにします。
- ステップ6 [Name] フィールドに inside と入力します。
- ステップ7 [Security Zone] リストで [New] をクリックします。
- ステップ8 [New Security Zone] ダイアログボックスで insidezone と入力し、[OK] をクリックします。
- **ステップ9** [IPv4] タブをクリックします。
- ステップ10 [IP Type] リストで [Use static IP] をクリックします。
- **ステップ11** [IP Address] フィールドに 10.10.1.1/24 と入力します。 次の図は例を示しています。

| Edit Physi   | cal Inte  | erface | e            |                        |                                 |                 | ?      |
|--------------|-----------|--------|--------------|------------------------|---------------------------------|-----------------|--------|
| Mode:        | None      | e      |              | •                      |                                 |                 |        |
| Name:        | Insid     | de     |              | 🗹 Enabled 🗌 Man        | agement Only                    |                 |        |
| Security Zon | ne: insid | lezone |              |                        |                                 | ~               |        |
| Description: |           |        |              |                        |                                 |                 |        |
| General      | IPv4 I    | Pv6    | Advanced     | Hardware Configuration |                                 |                 |        |
| IP Type:     |           |        | Use Static I | P 👻                    |                                 |                 |        |
| IP Address:  |           |        | 10.10.1.1/2  | 4                      | eg. 192.0.2.1/2<br>192.0.2.1/25 | 255.255.255.128 | 3 or   |
|              |           |        |              |                        |                                 |                 |        |
|              |           |        |              |                        |                                 |                 |        |
|              |           |        |              |                        |                                 |                 |        |
|              |           |        |              |                        |                                 |                 |        |
|              |           |        |              |                        |                                 |                 |        |
|              |           |        |              |                        |                                 |                 |        |
|              |           |        |              |                        |                                 |                 |        |
|              |           |        |              |                        |                                 |                 |        |
|              |           |        |              |                        |                                 |                 |        |
|              |           |        |              |                        |                                 |                 |        |
|              |           |        |              |                        |                                 | ОК              | Cancel |

**ステップ12** [OK] をクリックします。

ステップ13 以上のタスクを繰り返して、残りのインターフェイスを次のように設定します。

a) [Name] : outside [Interface] : GigabitEthernet0/1

[Security Zone] : outsidezone

[IPV4 Address] : 209.165.200.255/16

- (注) 管理しているデバイスのタイプに応じて、インターフェイスはこのガイドの例とは異なって識別される場合があります。たとえば、仮想管理対象デバイスには、gigabitethernet0/0、 GigabitEthernet0/1 などと番号付けされたインターフェイスがあります。Firepower Threat Defense 4100 または 9300 シリーズ デバイスには、ethernet1/1、Ethernet2/1、Ethernet3/1 などと番号付け されたインターフェイスがあります。
- **ステップ14** ページの上部にある [保存(Save)]をクリックします。 インターフェイスは、次のように表示されます。

| 10.10  | ).2.45<br>power Threat Def | ense for VMWare |              |      |          |                |                              | Sav                        | e Cancel           |
|--------|----------------------------|-----------------|--------------|------|----------|----------------|------------------------------|----------------------------|--------------------|
| Device | Routing                    | Interfaces      | Inline Sets  | DHCP |          |                |                              |                            |                    |
|        |                            |                 |              |      |          |                |                              | Sync Device                | 🔾 Add Interfaces 🗸 |
| St     | Interface                  |                 | Logical Name |      | Туре     | Security Zones | MAC Address (Active/Standby) | IP Address                 |                    |
| θ      | GigabitEthern              | et0/0           | Inside       |      | Physical | insidezone     |                              | 10.10.1.1/24(Static)       | Ø                  |
| Θ      | GigabitEthern              | et0/1           | Outside      |      | Physical | outsidezone    |                              | 209.165.200.225/16(Static) | Ø                  |
| 0      | 🗭 GigabitEthern            | et0/2           |              |      | Physical |                |                              |                            | Ø                  |
| 0      | GigabitEthern              | et0/3           |              |      | Physical |                |                              |                            | Ø                  |
|        |                            |                 |              |      |          |                |                              |                            |                    |

### 次のタスク

スタティックルートの追加(21ページ)を参照してください。

### スタティック ルートの追加

スタティックルートは、マッピングされたリソースにネットワークトラフィックを直接移動 させる1ホップのルートです。この場合は、外部ゲートウェイです。スタティックルートをこ のような単純なネットワークでセットアップすることをお勧めします。

スタティックルーティングとダイナミックルーティングの詳細については、「Supported Route Types (サポートされるルートタイプ)」を参照してください。

- **ステップ1** Firepower Management Center で、[デバイス(Devices)]>[デバイス管理(Device Management)] をクリッ クします。
- ステップ2 管理対象デバイスの横にある 🥒 (編集)をクリックします。
- **ステップ3** [ルーティング(Routing)] タブをクリックします。
- ステップ4 [Static Route] をクリックします。
- ステップ5 [ルートを追加(Add Route)]をクリックします。
- **ステップ6** [Add Static Route Configuration] ダイアログボックスで、次の情報を入力します。

インターフェイス
outside をクリックします。
使用可能なネットワーク
[Selected Networks] に any-ipv4 を追加します。
ゲートウェイ
③ (追加) をクリックして、 [Name] でゲートウェイの名前をoutsidegateway に指定し、 [Network] の値を
209.165.200.254 に指定します。

次の図は例を示しています。

| Add Static Ro       | ute Configuration                                                                                              |          |                 | ? >    |
|---------------------|----------------------------------------------------------------------------------------------------|----------|-----------------|--------|
| Type:<br>Interface* | IPv4 IPv6     Iv4                                                                                              | •        |                 |        |
| Available Netw      | vork C 🔘                                                                                                    | S        | elected Network |        |
| Search              | chmark-Tests<br>-Local<br>icast<br>ate-10.0.0.0-8<br>ate-172.16.0.0-12<br>ate-192.168.0.0-1<br>ate-All-RFC1918 | Add      | any-ipv4        |        |
| IPv6-to-IP          | 2v4-Relay-Anycast                                                                                              |          |                 |        |
| Gateway*            | outsidegateway                                                                                                 | *        | ٢               |        |
| Metric:             | 1                                                                                                    |          | (1 - 254)       |        |
| Tunneled:           | <ul> <li>Used only for default</li> </ul>                                                                      | t Route) |                 |        |
| Route Tracking:     |                                                                                                    | *        | ٢               |        |
|                     |                                                                                                    |          | ОК              | Cancel |

**ステップ7** [OK] をクリックします。

ステップ8 ページの上部にある[保存 (Save)]をクリックします。

### 次のタスク

NAT ポリシーの追加 (22 ページ)を参照してください。

### NAT ポリシーの追加

管理対象デバイスは、NATを使用して内部のルーティング不可 IP アドレス(10.10.2.1 など) とインターネット間の通信を可能にしています。ルーティング可能なパブリック IP アドレス には限りがあるため、NATを使用しない場合は使用できる IP アドレスが厳しく制限される可 能性があります。このタスクでセットアップする NAT ポリシーは、パケットを内部インター フェイスから外部インターフェイスに転送します。

NATの詳細については、「Why Use NAT? (NAT を使用する理由)」を参照してください。

- ステップ1 Firepower Management Center で、 [Devices] > [NAT] をクリックします。
- ステップ2 [New Policy] > [Threat Defense NAT] をクリックします。
- ステップ3 [New Policy] ダイアログボックスに、次の情報を入力します。

[名前(Name)]
Inside-Outside-NAT と入力します。
説明
任意で説明を入力します。
[選択されたデバイス(Selected Devices)]
[Selected Devices] に 10.10.2.45 を追加します。

- ステップ4 [保存 (Save)]をクリックします。
- **ステップ5** ページが更新されたら、[Add Rule] をクリックします。
- ステップ6 [Interface Object] タブをクリックします。
- **ステップ7** 以前に作成したセキュリティゾーンを、次のように送信元インターフェイスオブジェクトおよび宛先インターフェイス オブジェクトとして追加します。

| Add NAT Rule                            |                                      |          |                                           |                              |                                  | ?      |
|-----------------------------------------|--------------------------------------|----------|-------------------------------------------|------------------------------|----------------------------------|--------|
| NAT Rule:<br>Type:<br>Interface Objects | Auto NAT R<br>Dynamic<br>Translation | PAT Pool | C Enab                                    | le                           |                                  |        |
| Available Interface (                   | Objects 🖒                            |          |                                           | Source Interface Objects (1) | Destination Interface Objects (1 | )      |
| Search by name                          |                                      |          | Add to<br>Source<br>Add to<br>Destination | isidezone                    | ຼີ and outsidezone               |        |
|                                         |                                      |          |                                           |                              | ОК                               | Cancel |

- **ステップ8** [Translation] タブをクリックします。
- **ステップ9** [Original Source] の横にある <sup>(1)</sup>(追加)をクリックします。
- ステップ10 [New Network Objects] ダイアログボックスに、次の情報を入力します。

[名前(Name)] insidesubnet と入力します。 説明 任意で説明を入力します。 ネットワーク 10.10.2.0/24 と入力します。

**ステップ11** [Translated Source] リストで、[Destination Interface IP] をクリックします。 次の図は、[Add a NAT Rule] ダイアログボックスの例を示しています。

| AT Rule:          | Auto NAT Pulo              |           |               |                                                                                   |                     |
|-------------------|----------------------------|-----------|---------------|-----------------------------------------------------------------------------------|---------------------|
|                   | Auto NAT Kule              |           |               |                                                                                   |                     |
| ype:              | Dynamic 💌 🖸                | 7 Enable  |               |                                                                                   |                     |
| terface Objects   | Translation PAT Pool Advan | ced       |               |                                                                                   |                     |
| Original Packet   |                            | Tran      | slated Packet |                                                                                   |                     |
| Driginal Source:* | insidesubnet               | V 🕥 Trans | lated Source: | Destination Interface IP                                                          | ~                   |
| Original Port:    | ТСР                        |           |               | The values selected for Destination Ir<br>Objects in 'Interface Objects' tab will | iterface<br>be used |
|                   |                            | Trans     | lated Port:   |                                                                                   |                     |
|                   |                            |           |               |                                                                                   |                     |
|                   |                            |           |               |                                                                                   |                     |
|                   |                            |           |               |                                                                                   |                     |
|                   |                            |           |               |                                                                                   |                     |

- **ステップ12** [OK] をクリックします。
- **ステップ13** ページの上部にある[保存(Save)]をクリックします。
- ステップ14 変更を展開します。
  - a) ページの上部にある [Deploy] をクリックします。
  - b) オプションデバイスを展開して、変更する内容を表示します。
  - c) デバイスの左にあるチェックボックスをオンにします。 次の図は例を示しています。

| Depl   | oy Policies Version:2018-05-02 01:36 PM                                                                                                    |                      |      |       |             |
|--------|----------------------------------------------------------------------------------------------------|----------------------|------|-------|-------------|
|        | Device                                                                                                    | Inspect Interruption | Туре | Group | Current Ver |
|        | <ul> <li>10.10.2.45</li> <li>Nat Policy: Inside-Outside-NAT</li> <li>Access Control Policy: Initial Policy</li> <li>Intrusion Policy: Balanced Security and Connect</li> <li>Intrusion Policy: No Rules Active</li> <li>Intrusion Policy: Default DNS Policy</li> <li>Intrusion Policy: Default Prefilter Policy</li> <li>Network Discovery</li> <li>Device Configuration(<u>Details</u>)</li> <li>Rule Update (2017-09-13-001-vrt)</li> <li>VDB (Build 290 - 2017-09-20 18:50:28)</li> <li>Snort Version 2.9.12 (Build 136 - daq7)</li> </ul> | No                   | FTD  |       | 2018-05-01  |
| Select | ted devices: 1                                                                                                    |                      |      |       | Deploy      |

- d) [展開(Deploy)]をクリックします。
- e) 変更内容が展開されるのを待機します。展開には数分かかることがあります。展開の進行状況を示 すメッセージが表示されます。

次のタスク

システムのテスト (27ページ)を参照してください。

I

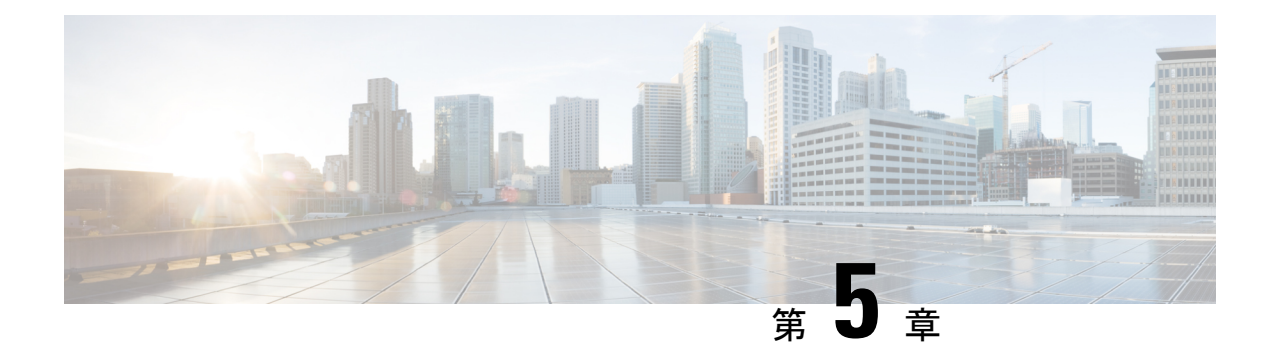

### システムのテスト

すべてのセットアップが適切であることを確認するために、アクセス コントロール ポリシー を作成してすべてのトラフィックを許可し、クライアントを内部ネットワークに接続し、クラ イアントがインターネットに接続できることを確認します。最後に、管理対象デバイス上のト ラフィックを直接モニタし、Firepower Management Center 上のトラフィックもモニタします。

- アクセス コントロール ポリシーの編集 (27 ページ)
- システムのテスト (29ページ)
- ・システムのトラブルシューティング (32ページ)

### アクセス コントロール ポリシーの編集

内部ネットワークから外部ネットワークへのすべてのトラフィックを許可するインスペクションなしの一時的なアクセス コントロール ポリシーを作成して、以下をテストします。

- 内部ネットワークに接続しているクライアントがインターネットに接続できる。
- Firepower Threat Defense デバイスを介してトラフィックがフィルタリングされている。(管理対象デバイスは、トラフィックがフィルタリングされていなくても、すべてのトラフィックを確認する必要があります)

### 始める前に

続行する前に、このガイドで説明した他のすべてのタスクを完了していることを確認してくだ さい。

- ステップ1 Firepower Management Center で、[Policies] > [Access Control] > [Access Control] を選択します。
- ステップ2 [Initial Policy] の横にある 🥒 (編集) をクリックします。
- ステップ3 [ルールの追加(Add Rule)]をクリックします。
- ステップ4 [Add Rule] ダイアログボックスで、次の情報を入力します。

| ame    | Temporary Allow |           |         |                           | Enal     | oled     | Insert             | into Manda | ory      | ~              |         |          |
|--------|-----------------|-----------|---------|---------------------------|----------|----------|--------------------|------------|----------|----------------|---------|----------|
| ction  | 🖋 Allow         |           |         | <ul> <li>O.2 t</li> </ul> | <u>5</u> |          |                    |            |          |                |         |          |
| Zone   | s Networks      | VLAN Tags | 🛆 Users | Applications              | Ports    | URLs     | SGT/ISE Attributes |            |          | Inspection     | Logging | Comments |
| ailabl | e Zones  🖒      |           |         |                           | Source   | Zones (1 | )                  |            | Destinat | tion Zones (1) |         |          |
| Sear   | ch by name      |           |         |                           | 📩 insi   | dezone   |                    |            | 🚠 outs   | idezone        |         |          |
| insid  | ezone           |           |         |                           |          |          |                    |            |          |                |         |          |
| outs   | idezone         |           |         |                           |          |          |                    |            |          |                |         |          |
|        |                 |           |         | Add to<br>Source          |          |          |                    |            |          |                |         |          |
|        |                 |           |         | Add to                    |          |          |                    |            |          |                |         |          |
|        |                 |           |         | Destination               |          |          |                    |            |          |                |         |          |
|        |                 |           |         |                           |          |          |                    |            |          |                |         |          |
|        |                 |           |         |                           |          |          |                    |            |          |                |         |          |
|        |                 |           |         |                           |          |          |                    |            |          |                |         |          |
|        |                 |           |         |                           |          |          |                    |            |          |                |         |          |

- **ステップ5** [ロギング (Logging)] タブをクリックします。
- ステップ6 [Log at End of Connection] をオンにします。
- **ステップ7** [追加(Add)]をクリックします。 ポリシーのページが表示されます。
- ステップ8 [Initial Policy] ページの [Default Action] リストで、[Intrusion Prevention: Balanced Security and Connectivity] をクリックします。
- **ステップ9** リストの横にある *(ロギング)* をクリックします。
- ステップ10 [接続の終了時にロギングする (Log at End of Connection)]をオンにします。
- **ステップ11** [OK] をクリックします。
- ステップ12 ページの上部にある [保存 (Save)] をクリックします。
- ステップ13 変更を展開します。
  - a) ページの上部にある [展開 (Deploy)] をクリックします。
  - b) オプションデバイスを展開して、変更する内容を表示します。
  - c) デバイスの左にあるチェックボックスをオンにします。 次の図は例を示しています。

| /     | Device                                                                                                    | Inspect Interruption | Туре | Group | Current Version     | 103  |
|-------|----------------------------------------------------------------------------------------------------|----------------------|------|-------|---------------------|------|
| ] =   | VDB (Build 290 - 2017-09-13 (Build 136 - daq7)     VDB (Build 290 - 2017-09-20 18:50:28)     Snort Version 2.9.12 (Build 136 - daq7) | No<br>I Connectivity | FTD  | Group | 2018-04-06 11:34 AM |      |
|       | <ul> <li>VDB (Build 290 - 2017-09-20 18:50:28)</li> <li>Snort Version 2.9.12 (Build 136 - daq7)</li> </ul>                           |                      |      |       |                     |      |
| Selec | ted devices: 1                                                                                                    |                      |      |       | Deploy Ca           | ncel |

- d) [展開 (Deploy)] をクリックします。
- e) 変更内容が展開されるのを待機します。展開には数分かかることがあります。展開の進行状況を示 すメッセージが表示されます。

#### 次のタスク

システムのテスト (29ページ)を参照してください。

### システムのテスト

システムが正常に動作していることを確認するには、クライアントを内部ネットワークに接続 してインターネットに到達できることを確認します。クライアントがインターネットに接続し ているときに、Firepower Management Center の診断を使用して、トラフィックが通過している ことを確認します。接続イベントを表示することもできます。

### 始める前に

アクセス コントロール ポリシーの編集 (27 ページ)を参照してください。

ステップ1 管理対象デバイスの内部ネットワークにクライアントを接続します。

クライアントは、Windows、Mac、UNIX、など、実行しているオペレーティングシステムを問いません。クライアントを接続する方法の詳細はネットワークのセットアップ方法に応じて異なり、このガイドの対象外です。管理対象デバイスがインストールされているネットワークラックに手が届く状態であれば、デバイスの GigabitEthernet 0/1 ポートにクライアントを直接接続できます。

- ステップ2 クライアントに静的 IPアドレス 10.10.1.50、デフォルト ゲートウェイ 10.10.1.1、およびアクセス可能な 任意の DNS サーバをセットアップします。 デフォルトゲートウェイは、内部インターフェイスのIPアドレスである必要があります。クライアント は、初めにこのゲートウェイに接続してから、トラフィックを内部または外部アドレスに送信します。
- **ステップ3** Firepower Management Center にログインします。
- ステップ4 [デバイス(Devices)]>[デバイス管理(Device Management)]をクリックします。
- **ステップ5** 管理対象デバイスの横にある 🎽 (トラブルシューティング) をクリックします。
- **ステップ6** [高度なトラブルシューティング (Advanced Troubleshooting)]をクリックします。
- **ステップ7** [パケットトレーサ (Packet Tracer)]タブをクリックします。
- ステップ8 [Packet Tracer] タブページで、次の情報を入力します。

| Dealerst trungs | 700                   |     |                           | Tabaufa an W.               | O. helde          |   |  |
|-----------------|-----------------------|-----|---------------------------|-----------------------------|-------------------|---|--|
| Packet type:    | ICP                   | · · |                           | Interface":                 | Outside           |   |  |
| Source*:        | IP address (IPv4)     | ~   | 10.10.1.50                | Source Port*:               | 9090              | * |  |
| Destination*:   | IP address (IPv4)     | ~   | 8.8.8.8                   | Destination Port*:          | 80                | ~ |  |
| SGT number:     | SGT number. (0-65533) | )   | VLAN ID: VLAN ID (1-4096) | Destination Mac<br>Address: | XXXXX.XXXXX.XXXXX |   |  |
| Output Format:  | summary               | ~   |                           |                             |                   |   |  |

[Source] の IP アドレスと [Source Port] には、任意の値を指定できます。ここでテストするのは、トラフィックが内部インターフェイスから外部インターフェイスに転送されるかどうかです。この例では、 [Destination] IP アドレスと [Destination Port] の値のみが使用されます。

- **ステップ9** クライアントで、pingを実行するかインターネットサイトを閲覧します。
- **ステップ10** [Packet Tracer] タブ ページで [Start] をクリックします。 結果の解釈については結果の解釈 (33 ページ)を参照してください。
- **ステップ11** [Capture w/Trace] タブをクリックします。
- ステップ12 [Enable Auto-Refresh] をオンにして、必要に応じて更新間隔を変更します。
- ステップ13 [キャプチャの追加(Add Capture)]をクリックします。
- ステップ14 [Add Capture] ダイアログボックスで、次の情報を入力します。

| vame":                | InternetTest |                        | Interface*:                        | Inside   |                 | *  |  |  |  |
|-----------------------|--------------|------------------------|------------------------------------|----------|-----------------|----|--|--|--|
| Match Criteria:       |              |                        |                                    |          |                 |    |  |  |  |
| Protocol*:            | IP           | ~                      |                                    |          |                 |    |  |  |  |
| Source Host*:         | 10.10.1.50   |                        | Source Network:                    | 255.255. | 255.255.255.255 |    |  |  |  |
| Destination<br>Host*: | any          |                        | Destination<br>Network:            |          |                 |    |  |  |  |
| SGT number:           | 0            | (                      | 0-65533)                           |          |                 |    |  |  |  |
| Buffer:               |              |                        |                                    |          |                 |    |  |  |  |
| Packet Size:          | 1518         | 14-1522 bytes          | O Continuous Ca                    | pture    | Trace           |    |  |  |  |
| Buffer Size:          | 524288       | 1534-33554432<br>bytes | <ul> <li>Stop when full</li> </ul> |          | Trace Count:    | 50 |  |  |  |
|                       |              |                        |                                    |          |                 |    |  |  |  |

- **ステップ15** [保存 (Save)]をクリックします。
- ステップ16 クライアントで、pingを実行するかインターネットサイトを参照します。
- **ステップ17** 下部のペインで (更新)をクリックします。

Firepower Management Center の下部ペインに、パケットのキャプチャとトレースの結果が表示されます。 次のようなメッセージを見つけます。このメッセージは、管理対象デバイスの内部インターフェイスか らのトラフィックがアクセスコントロールポリシーと一致していることを裏付けています。

Phase: 5
Type: SNORT
Subtype:
Result: ALLOW
Config:
Additional Information:
Snort Trace:
Packet: TCP, ACK, seq 2101701398, ack 3091508482
AppID: service HTTP (676), application Adobe Analytics (2846), out-of-order
Firewall: allow rule, 'Temporary Allow Policy', allow
Snort id 1, NAP id 1, IPS id 0, Verdict PASS
Snort Verdict: (pass-packet) allow this packet

結果の解釈についてのその他の情報は結果の解釈 (33ページ)を参照してください。

パケットトレーサの詳細については、「Packet Tracer Overview (パケットトレーサの概要)」を参照してください。

- ステップ18 [Analysis] > [Connections] > [Events] をクリックします。
- ステップ19 右上隅の ⊗をクリックしてページの更新頻度を調整します。
- **ステップ20** [Preferences] タブをクリックします。
- ステップ21 [Refresh Interval (minutes)] フィールドに1を入力します。
- ステップ22 [適用 (Apply)]をクリックします。

- ステップ23 ページから移動して、[Connection Events] ページに戻ります。
- **ステップ24** ページが更新されるまで待機します。 次のような接続イベントが表示されます。

| 0 | Connection Events (askto, usddlas) II 2018-08-<br>annections with Auslication Details ) Table View of Connection Events |                           |                     |        |        |              |                      |                |                      |                          |                         |                            |                                 |                         |            | <u>14-20 08:34:(</u> | <u>10 - 2018-04-20</u> | 09:46:23 🕑<br>Expanding |                   |            |
|---|----------------------------------------------------------------------------------------------------|---------------------------|---------------------|--------|--------|--------------|----------------------|----------------|----------------------|--------------------------|-------------------------|----------------------------|---------------------------------|-------------------------|------------|----------------------|------------------------|-------------------------|-------------------|------------|
| N | o Search                                                                                                    | Constraints (Edit Search) |                     |        |        |              |                      |                |                      |                          |                         |                            |                                 |                         |            |                      |                        |                         |                   |            |
|   | Jump to                                                                                                    |                           |                     |        |        |              |                      |                |                      |                          |                         |                            |                                 |                         |            |                      |                        |                         |                   |            |
|   |                                                                                                    | * First Packet            | Last Packet         | Action | Reason | Initiator IP | Initiator<br>Country | Responder IP   | Responder<br>Country | Ingress<br>Security Zone | Egress<br>Security Zone | Source Port /<br>ICMP Type | Destination Port /<br>ICMP Code | Application<br>Protocol | Client     | Web<br>Application   | URL                    | URL<br>Category         | URL<br>Reputation | Device     |
|   | • •                                                                                                    | 2018-04-20 08:40:18       | 2018-04-20 08:40:27 | Allow  |        | 10.10.1.50   |                      | 13.78.233.133  | SA USA               | insidezone               | outsidezone             | 49328 / top                | 443 (https) / tcp               |                         |            |                      |                        |                         |                   | 10.10.2.45 |
|   | <b>ا</b> ا                                                                                                    | 2018-04-20 08:39:57       | 2018-04-20 08:40:06 | Allow  |        | 10.10.1.50   |                      | 13.78.233.133  | SA USA               | insidezone               | outsidezone             | 49327 / top                | 443 (https) / top               |                         |            |                      |                        |                         |                   | 10.10.2.45 |
|   | •                                                                                                    | 2018-04-20 08:39:36       | 2018-04-20 08:39:45 | Allow  |        | 10.10.1.50   |                      | 13.78.233.133  | SA USA               | insidezone               | outsidezone             | 49326 / top                | 443 (https) / top               |                         |            |                      |                        |                         |                   | 10.10.2.45 |
|   |                                                                                                    | 2018-04-20 08:39:15       | 2018-04-20 08:39:24 | Allow  |        | 10.10.1.50   |                      | 13.78.233.133  | SA USA               | insidezone               | outsidezone             | 49325 / top                | 443 (https) / top               |                         |            |                      |                        |                         |                   | 10.10.2.45 |
|   |                                                                                                    | 2018-04-20 08:38:54       | 2018-04-20 08:39:03 | Allow  |        | 10.10.1.50   |                      | 13.78.233.133  | SA USA               | insidezone               | outsidezone             | 49324 / top                | 443 (https) / top               |                         |            |                      |                        |                         |                   | 10.10.2.45 |
|   |                                                                                                    | 2018-04-20 08:38:33       | 2018-04-20 08:38:42 | Allow  |        | 10.10.1.50   |                      | 13.78.233.133  | SA USA               | insidezone               | outsidezone             | 49323 / top                | 443 (https) / top               |                         |            |                      |                        |                         |                   | 10.10.2.45 |
|   | <b>ا</b>                                                                                                    | 2018-04-20 08:38:33       | 2018-04-20 08:38:33 | Allow  |        | 10.10.1.50   |                      | 8.8.8.8        | M USA                | insidezone               | outsidezone             | 61253 / udg                | 53 (domain) / udp               | DNS                     | DNS client |                      |                        |                         |                   | 10.10.2.45 |
|   | • •                                                                                                    | 2018-04-20 08:38:33       |                     | Allow  |        | 10.10.1.50   |                      | <u>8.8.8.8</u> | M USA                | insidezone               | outsidezone             | 61253 / udp                | 53 (domain) / udg               | DNS                     | DNS client |                      |                        |                         |                   | 10.10.2.45 |
|   |                                                                                                    | 2018-04-20 08:28:12       | 2019-04-20 08:28:21 | Allow  |        | 10 10 1 50   |                      | 52 165 21 10   | INC A                | incidence                | outridenees             | 49222 ( top                | 442 (https:) ( top              |                         |            |                      |                        |                         |                   | 10 10 2 45 |

ステップ25 ビューをカスタマイズするには、[Table View of Connection Events] をクリックします。

詳細については、「Connection and Security Intelligence Event Fields(接続およびセキュリティ インテリ ジェンス イベント フィールド)」および「Using Connection and SecurityIntelligence Event Tables(接続お よびセキュリティ インテリジェンスのイベント テーブルの使用)」を参照してください。

**ステップ26** パケットキャプチャメッセージと接続イベントが表示されれば成功です。システムは正常にセットアップされています。

#### 次のタスク

エラーが表示される場合、またはクライアントがインターネットに接続できない場合は、シス テムのトラブルシューティング (32ページ)を参照してください。

### システムのトラブルシューティング

このトピックでは、システムで発生する可能性がある問題に対する解決策について説明しま す。多くは、ネットワーク クライアントがインターネット にアクセスできない問題です。

スタティック ルートとデフォルト ゲートウェイを確認する

次のように管理対象デバイスからインターネット サイトの ping を実行して、スタティック ルートとデフォルト ゲートウェイをチェックします。

- 1. SSHクライアントまたは仮想デバイスの管理コンソールを使用して、管理対象デバイスに ログインします。
- 2. 管理対象デバイスで必要な場合は、次を入力します。 connect ftd
- 3. Enter ping 8.8.8.8

成功した場合、結果は次のように表示されます。

```
Type escape sequence to abort.
Sending 5, 100-byte ICMP Echoes to 8.8.8.8, timeout is 2 seconds:
!!!!!
Success rate is 100 percent (5/5), round-trip min/av/max = 60/62/70 ms
```

インターネット IP アドレスに対する ping が成功しない場合は、管理対象デバイスのイン ターフェイスが正しく接続されていることを確認してください。ケーブル両端のリンクと アクティビティの LED が点灯(アクティビティ LED は点滅)していることを確認してく ださい。

#### 接続イベントが表示されない

接続イベントが表示されない最も可能性が高い理由は、アクセスコントロールルールまたは アクセスコントロールポリシーでロギングを有効にしていないことです。アクセスコントロー ルポリシーの編集(27ページ)を参照してください。

### 結果の解釈

このトピックでは、パケットキャプチャおよび traceroute コマンドの結果を解釈する方法について説明します。

#### パケットトレーサの解釈

以下のパケットトレーサからの抜粋は、重要な情報および内部インターフェイスから外部イン ターフェイスへのトラフィック転送における判断が示されています。このガイドで説明した設 定情報の一部が強調表示されています。次の点に注意してください。

- Phase 3 は、外部ゲートウェイを 209.165.200.254 に解決しています。
- Phase 4 は、一時的な許可ポリシー(Temporary Allow Policy)の初回の呼び出しを示して います。
- Phase 6 は、内部のクライアントから外部インターフェイスへ転送する NAT ポリシーを示 しています。
- Phase 16は、一時的な許可ポリシーに基づいてトラフィックを許可する、インスペクションエンジン(Snort)を示しています。

これらのいずれかのフェーズでのエラーは、ポリシーが誤って設定されているかどうか、また はトラフィックをブロックするように設定されているかどうかに応じて、トラフィックの拒否 またはドロップの原因となり得ます。

```
Phase: 3
Type: ROUTE-LOOKUP
Subtype: Resolve Egress Interface
Result: ALLOW
Config:
Additional Information:
found next-hop 209.165.200.254 using egress ifc Outside
Phase: 4
Type: ACCESS-LIST
Subtype: log
Result: ALLOW
Config:
access-group CSM_FW_ACL_ global
access-list CSM_FW_ACL_ advanced permit ip ifc Inside any ifc Outside any rule-id 268434433
```

```
access-list CSM FW ACL remark rule-id 268434433: ACCESS POLICY: Initial Policy - Mandatory
     access-list CSM_FW_ACL_ remark rule-id 268434433: L7 RULE: Temporary Allow Policy
     Additional Information:
      This packet will be sent to snort for additional processing where a verdict will be
      reached
     Phase: 6
     Type: NAT
     Subtype:
     Result: ALLOW
     Config:
     object network insidesubnet
      nat (Inside, Outside) dynamic interface
     Additional Information:
     Dynamic translate 10.10.1.50/52177 to 209.165.200.225/52177
     Phase: 15
     Type: EXTERNAL-INSPECT
     Subtype:
     Result: ALLOW
     Config:
     Additional Information:
     Application: 'SNORT Inspect'
     Phase: 16
     Type: SNORT
     Subtype:
     Result: ALLOW
     Config:
     Additional Information:
      Snort Trace:
     Packet: UDP
     Session: new snort session
     AppID: service DNS (617), application unknown (0)
     Firewall: allow rule, 'Temporary Allow Policy' , allow
     Snort id 1, NAP id 1, IPS id 0, Verdict PASS
      Snort Verdict: (pass-packet) allow this packet
```

```
(注)
```

[Packet Tracker]と [Capture w/Trace] には異なるフェーズ番号が表示されますが、各フェーズで表示される情報はほぼ同一です。

(注)

最終的な SNORT フェーズがない場合は、ROUTE-LOOKUP フェーズでエラーを探します。た とえば、次は外部インターフェイスに問題があることを示している場合があります。該当イン ターフェイスの IP アドレスと外部ゲートウェイの IP アドレスを確認してください。

Phase: 15 Type: ROUTE-LOOKUP Subtype: Resolve Egress Interface Result: ALLOW Config: Additional Information: found next-hop 209.165.200.254 using egress ifc outside

Result: input-interface: inside input-status: up output-line-status: up output-status: up output-line-status: up Action: drop| Drop-reason: (no-adjacency) No valid adjacency

### 症状:ネットワークが変換されない

パケットキャプチャに次のような行が存在しない場合、多くの場合 NAT が正しくセットアップされていないことを意味します。

Dynamic translate 10.10.1.50/65413 to 209.165.200.225/65413

**解決策: NAT** ポリシーの追加 (22 ページ)の説明に従ってダイナミック NAT を設定します。

#### 症状:アクセス コントロール ポリシーがトラフィックをブロックする

アクセス コントロール ポリシーがトラフィックを許可するのではなくトラフィックをブロッ クするように設定されている場合、パケット キャプチャには次の行が含まれます。

Drop-reason: (acl-drop) Flow is denied by configured rule

これに該当するかどうかは、[Analysis]>[Connections]>[Events] で接続イベントを調べて確認 できます。

**解決策**: アクセス コントロール ポリシーの編集 (27 ページ)の説明に従って、トラフィック を許可するようにアクセス コントロール ポリシーを設定します。